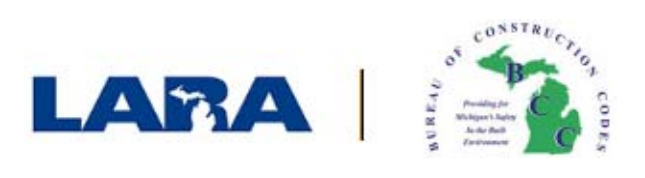

# **Elevator Certificate of Operation Renewal**

## - Click on "Account Management"

| Announcements Logged in as: Accessibility Support Collections (0) 📜 Cart (C                                                                                                    | )) Account Management Logout |  |  |  |  |  |  |  |
|----------------------------------------------------------------------------------------------------|------------------------------|--|--|--|--|--|--|--|
| The license information listed on the LARA website https://aca3.accela.com/lara         may be recognized as a license and all the authority granted with that specific license.         Enforcing agencies should rely on this information to issue permits. | Last or License : Q.         |  |  |  |  |  |  |  |
| Home BCC Licenses BCC Permits Plan Review Fire Services Complaints                                                                                                    | _ \                          |  |  |  |  |  |  |  |
| Dashboard My Records My Account Advanced Search -                                                                                                    | click "Account               |  |  |  |  |  |  |  |
| Welcome       Cart (0)         You are now logged in.       Your care                                                                                                    | Management"<br>t is empty.   |  |  |  |  |  |  |  |
| What would you like to do today?<br>If you would like to create a plan review application, please make sure your plan files<br>meet our requirements. Click here for detailed instructions.                                                                   |                              |  |  |  |  |  |  |  |
| If you have any questions regarding the new system and how to link your license to your account, please visit our FAQ's page                                                                                                    |                              |  |  |  |  |  |  |  |
| To get started, select one of the services listed below:                                                                                                    |                              |  |  |  |  |  |  |  |

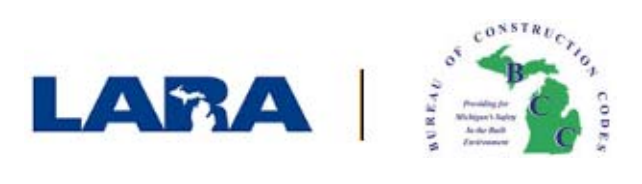

### - Click "Add a License"

| Manage Your Account<br>Your current account information is shown below. Click an Edit button to update information within a section.                                                             |                           |                                      |                   |      |       |      |               |                 |        |        |
|----------------------------------------------------------------------------------------------------|---------------------------|--------------------------------------|-------------------|------|-------|------|---------------|-----------------|--------|--------|
| Account Type                                                                                                    |                           |                                      |                   |      |       |      |               |                 |        |        |
| Citizen Account                                                                                                    |                           |                                      |                   |      |       |      |               |                 |        |        |
| Login Information                                                                                                    | Login Information Edit    |                                      |                   |      |       |      |               |                 |        |        |
| User Name:<br>E-mail:                                                                                                    |                           |                                      |                   |      |       | clic | k "Add a      | License"        |        |        |
| Password:                                                                                                    | *****                     | Click Add a License                  |                   |      |       |      |               |                 |        |        |
| Security Question:                                                                                                    | What was the name         | What was the name of your first doo? |                   |      |       |      |               |                 |        |        |
| Mobile Phone:                                                                                                    |                           | , <u> </u>                           |                   |      |       |      |               |                 |        |        |
| Receive SMS Message:                                                                                                    | NO                        |                                      |                   |      |       |      |               |                 |        |        |
| License Information Add a License                                                                                                    |                           |                                      |                   |      |       |      |               |                 |        |        |
| You may add professional license(s) to your public user account by clicking the Add a License button. Your professional license(s) may need to be validated by the agency before you can use it. |                           |                                      |                   |      |       |      |               |                 |        |        |
| Showing 0-0 of 0                                                                                                    |                           |                                      |                   |      |       |      |               |                 |        |        |
| State License First<br>License # Type Name                                                                                                    | Last Expired<br>Name Date | Business<br>Name                     | Address<br>Line 1 | City | State | Zip  | Home<br>Phone | Mobile<br>Phone | Status | Action |
| No records found.                                                                                                    |                           |                                      |                   |      |       |      |               |                 |        |        |

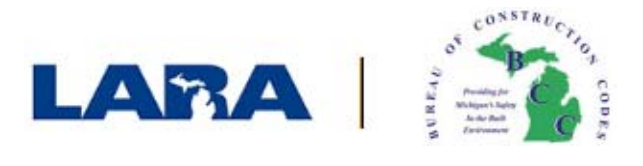

# - Select "Elevator Serial Number" as the License type

## - Type in the State Serial Number

#### - Click "Find License"

| Updating Your Account:<br>Adding a License:                                                                                                    |
|----------------------------------------------------------------------------------------------------|
| By adding a professional license you may gain access to additional features<br>in the Citizen Portal. Select a license type and enter a license number to look<br>up your license. Your license must be valid and active to be added to your<br>citizen account. If your license does not display, contact the Agency.<br>In certain circumstances, such as license-right by proxy through an employer,<br>even after identifying your license(s), an Agency employee must perform<br>additional validation. In these cases, <b>your access to certain features of the</b><br><b>Citizen Portal may be limited pending approval.</b> |
| * indicates a required field                                                                                                    |
| License Information 1. select "Elevator Serial Number"                                                                                                    |
| License Type:     State License Number:  Elevator Serial Number     123456                                                                                                    |
| 2. input the Serial Number<br>3. click "Find License"                                                                                                    |

### -Click "Connect" next to the Serial Number

| Adding a Lice    | nse:                      |      |               |         |                 | * indicates a required field |
|------------------|---------------------------|------|---------------|---------|-----------------|------------------------------|
| License Inform   | nation                    |      |               |         |                 | manaaloo a roqan oa nora.    |
| Showing 1-1 of 1 |                           |      |               |         | click "Connect" |                              |
| License Number   | Туре                      | Name | Business Name | Action  |                 |                              |
|                  | Elevator Serial<br>Number |      |               | Connect |                 |                              |
|                  |                           |      |               |         |                 |                              |
| Search Again     | »                         |      |               |         |                 |                              |

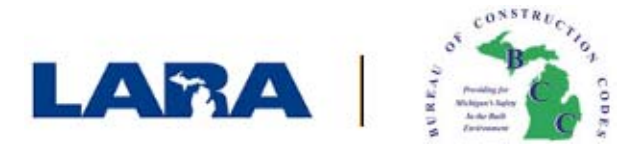

#### - Click "OK" to connect the Serial Number to your account

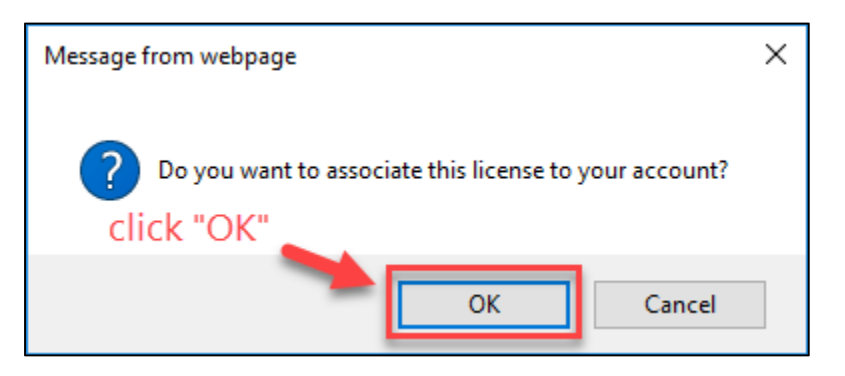

- You will receive confirmation of a successful connection.

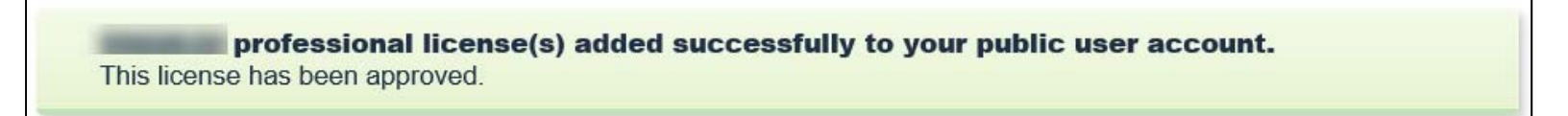

### -Click "My Records"

| Announcements Logged in as: Collections (0)                                                                                                    | 📜 Cart (0) Account Ma | anagement Logout |
|----------------------------------------------------------------------------------------------------|-----------------------|------------------|
| The license information listed on the LARA website https://aca3.accela.com/lara                                                                                  |                       |                  |
| may be recognized as a license and all the authority granted with that specific license.<br>Enforcing agencies should rely on this information to issue permits. | First Last or License | # Q▼             |
| click "My Records"                                                                                                    |                       |                  |
| Home BCC Licenses BCC Permits Flan Review Fire Services Complaints                                                                                               |                       |                  |
| Dashboard My Records My Account Advanced Search -                                                                                                    |                       |                  |

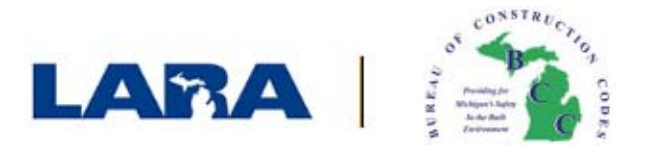

#### -The Serial Number will be in the "BCC Permits" Section

### -Click "Renew Application" Next to the Serial Number

| Hom                                                                                                    | e BCC Li                                          | icenses BC(      | C Permits Pla                   | an Review | Fire Services | Complaints        |                    |             |             |  |
|----------------------------------------------------------------------------------------------------|---------------------------------------------------|------------------|---------------------------------|-----------|---------------|-------------------|--------------------|-------------|-------------|--|
| Dash                                                                                                    | Dashboard My Records My Account Advanced Search - |                  |                                 |           |               |                   |                    |             |             |  |
| serial numbers will be found<br>> BCC Licenses beneath "BCC Permits" locate the row with the<br>appropriate serial number and<br>click "Renew Application"<br>Showing 1-10 of 17   Download results   Add to collection   Add to cart |                                                   |                  |                                 |           |               |                   | er and<br>"        |             |             |  |
|                                                                                                    | Date                                              | Record<br>Number | Record Type                     | Address   | Status        | Action            | Related<br>Records | Description | Short Notes |  |
|                                                                                                    | 10/06/2017                                        |                  | State Elevator<br>Serial Number |           | Active        | Renew Application | 1                  |             |             |  |

The Renewal checkout process will now begin. Agree to the certification, click "Continue Application," and proceed to checkout.